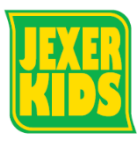

## パスワード変更方法

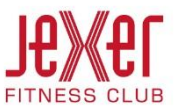

① メニュー画面から「パスワード変更」をクリックします。 ③ パスワード変更の完了画面が表示されたら完了です。

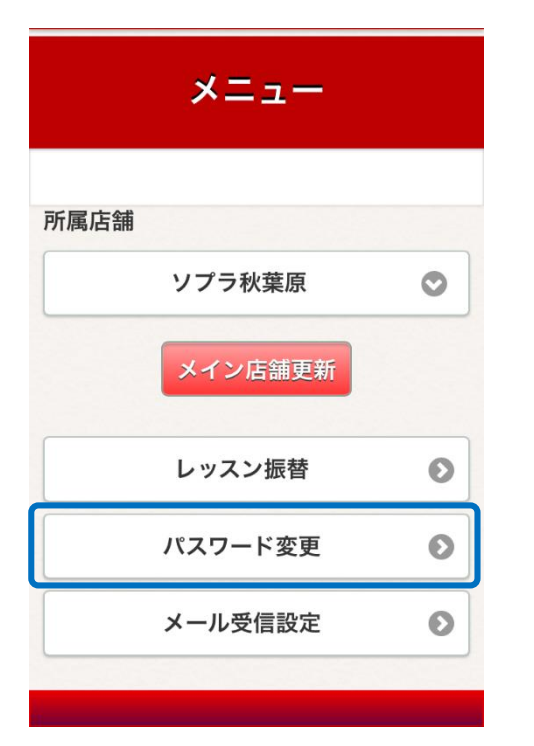

② 「変更前パスワード」、「変更後パスワード」を入力し 「変更する」をクリックします。

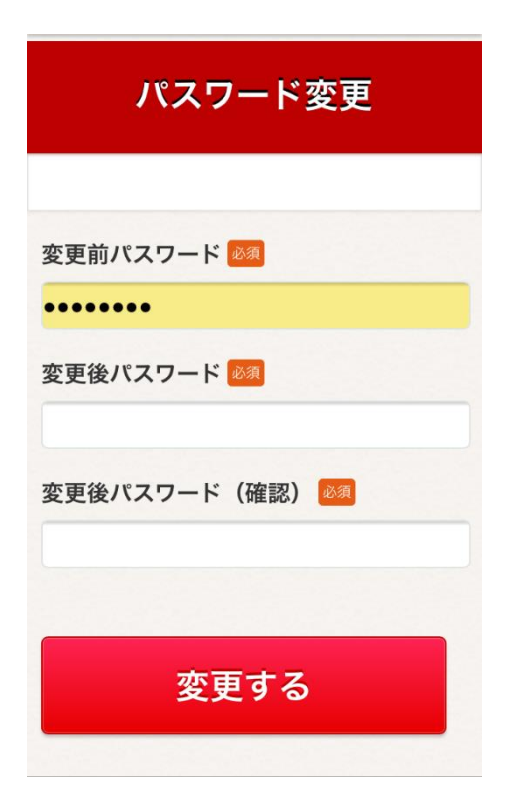

| Je <b>Xe</b> r                       |         |
|--------------------------------------|---------|
|                                      | パスワード変更 |
| バスワードを変更しました。<br>メールアドレスにメールを送信しました。 |         |

- ・【@jresports.co.jp】からのメールが受信できるようにしてください
- ④ 変更後。お客さまへ完了メールが届きます。